## 周知の埋蔵文化財包蔵地の調べ方(Web版)について 展津市 生涯学習課

市役所窓口に来られなくても PCやスマホで包蔵地内外の確認ができますのでご活用ください

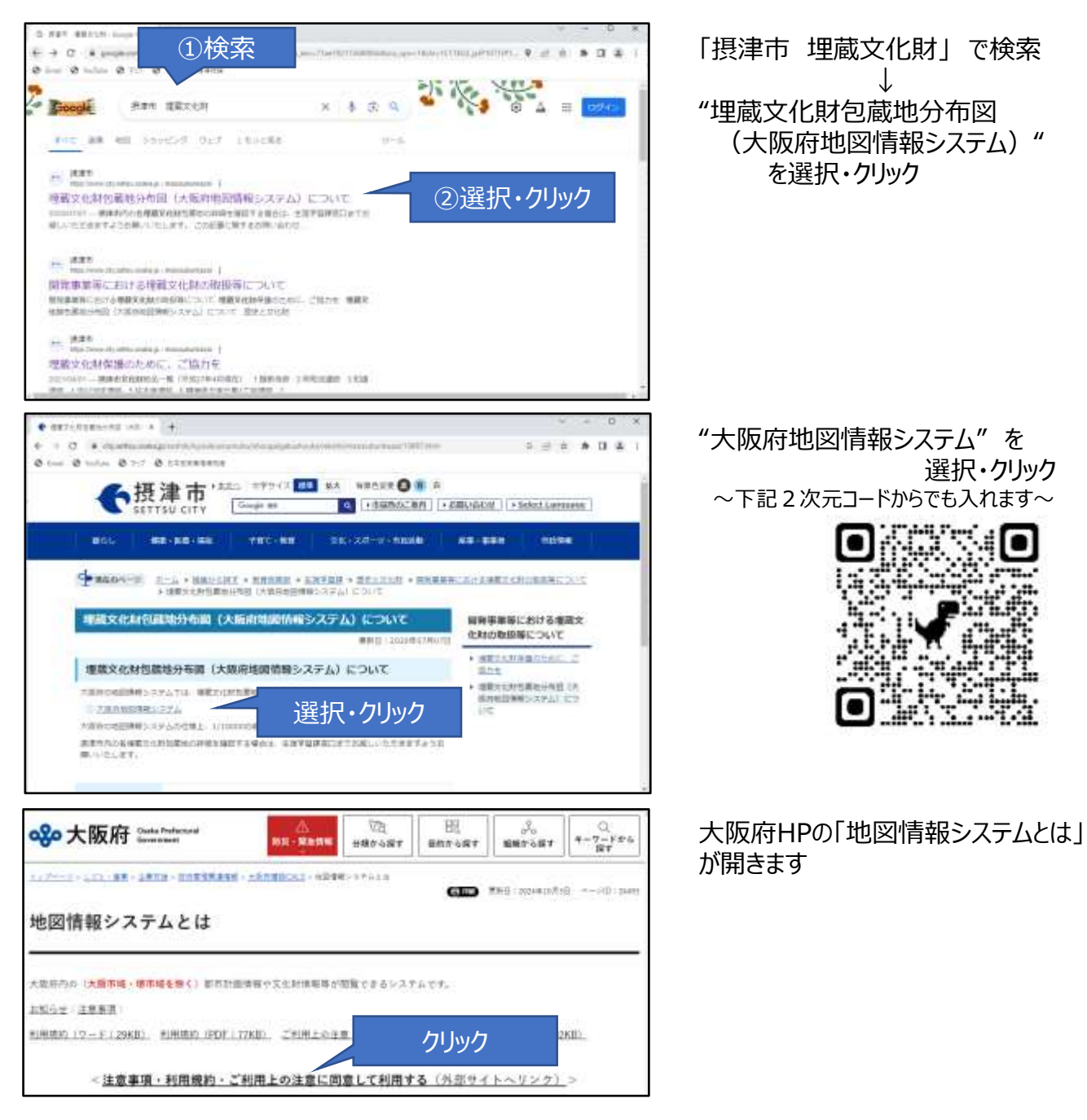

"<注意事項・利用規約・ご利用上の注意に同意して利用する(外部サイトにリンク)>" というメッセージをクリック

→ 地図の画面が開きます (次ページ)

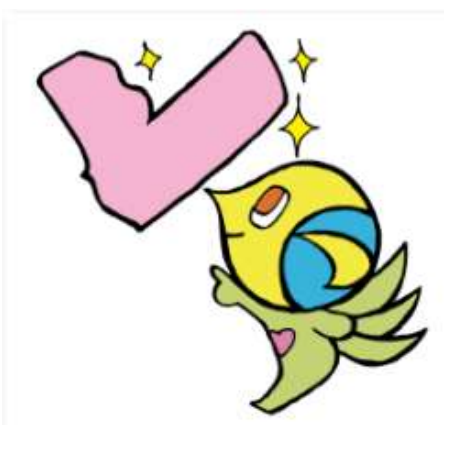

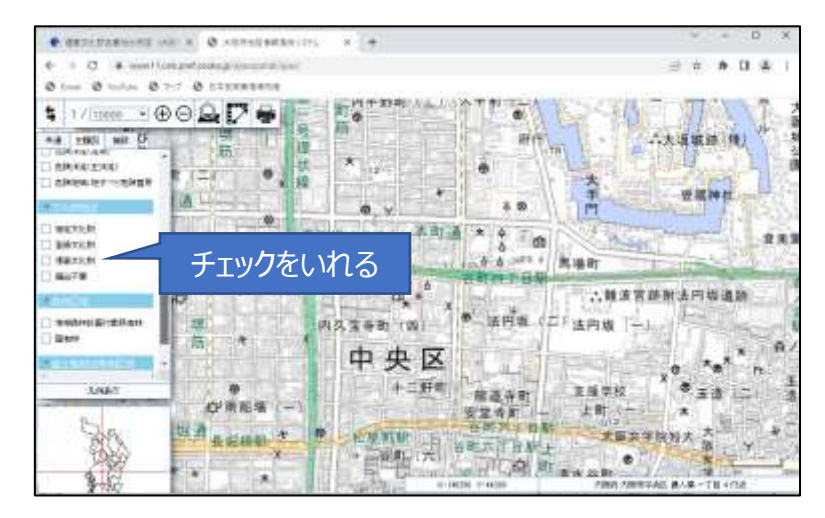

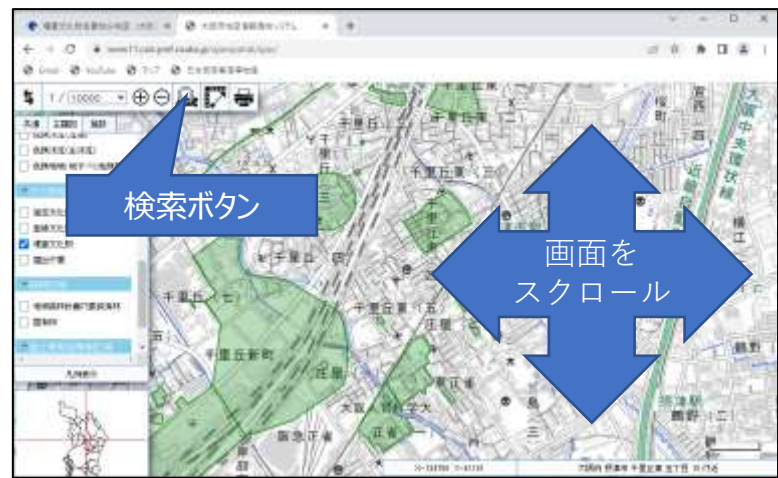

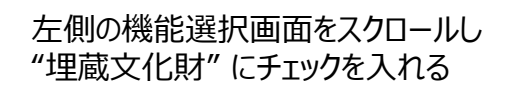

地図画面上に埋蔵文化財包蔵地を 示す緑色の囲みが出てくるので 目的の位置に画面をスクロールして 移動

左上の位置検索ボタン(虫メガネの アイコン)から 住所や建物名を入 力することでも移動ができます

地図画面上にある詳細確認が必要 な埋蔵文化財包蔵地を示す緑色の 囲みをダブルクリックする ↓ 選択した範囲が青色に変わり 遺跡の情報が表示される

遺跡情報

さらに詳細の位置情報を得たい場合 は、遺跡を選択した状態で左上の "⊕ボタン"をクリックすると拡大した 地図が表示されます (選択しないで拡大すると包蔵地の エリア表示が消えてしまうので注意)

印刷は システム画面上の"印刷" アイコンをクリックして印刷できます 印刷できない場合はプリントスクリーン 機能等を使用して印刷してください

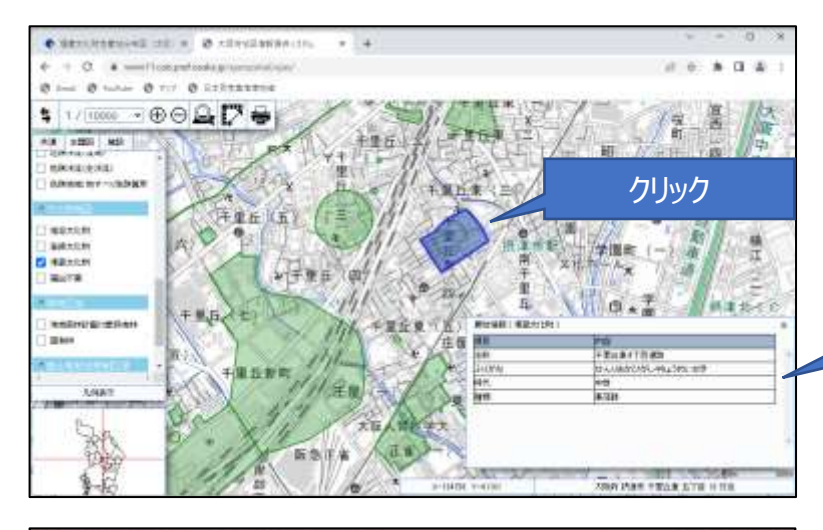

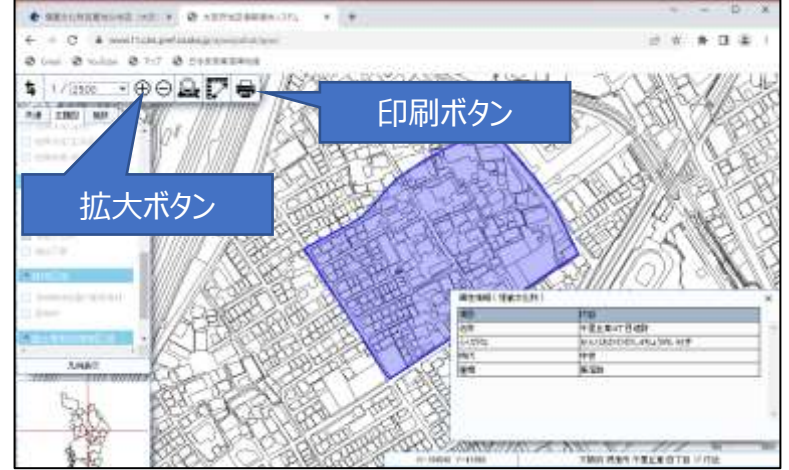